## ECU Kronos Job Aid Exempt Employees: Manage Adverse Weather Make-up Hours in Kronos

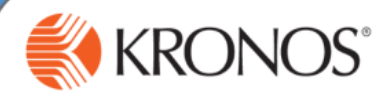

In this job aid, you will learn how to manage adverse weather make-up hours.

**Exempt Employees: Adverse Weather Make-up Hours** Access <u>https://kronos.ecu.edu/</u> log on page. Log on using your PirateID and passphrase. Go to the employee's timecard. In the "PayCode" column for the week in which Adverse Weather Time was made-up, select the PayCode "Adverse Weather Make-4 up." 5 On the Friday of the week in which Adverse Weather Make-up hours were worked, enter the total number of hours worked to make-up Adverse Weather Time that Week. Select "Save." 6 Check the Adverse Weather Accrual. As of the date of the make-up hours entry, the outstanding Adverse Weather balance has been reduced by the number of hours made-up. An employee cannot use leave in a week that they choose to make-up Adverse Weather. Leave usage must be off-set by hours worked. This means entered leave is first reduced by additional hours worked before any time can be made-up. Pay Code Sun 9/16 Mon 9/17 Tue 9/18 Wed 9/19 Thu 9/20 Fri 9/21 Total Transfer Sat 9/22 4.00 Adverse Weather Make-Up 4.00 21 Daily Total 4.00 4:00 Mon 9/24 Tue 9/25 Wed 9/26 Pay Code Transfer Sun 9/23 Thu 9/27 Fri 9/28 Sat 9/29 Total <Enter Pay Code> Daily Total Pay Code Transfer Sun 9/30 Mon 10/01 Tue 10/02 Wed 10/03 Thu 10/04 Fri 10/05 Sat 10/06 Total × <Enter Pay Code> × Daily Total Accruals Historical Corrections Totals Comments Audits Accrual Available Balance Accrual Code Adverse Weather -2.00 0:00 **Bonus Vacation** Community Service Leave 24:00

For further assistance or additional information please visit http://www.ecu.edu/cs-admin/HumanResources/Kronos.cfm